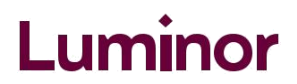

## Instructions for making one-time contributions in the internet bank

1) Go to the internet bank and log in:

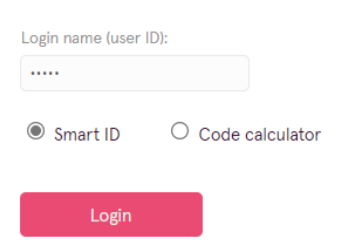

2) Choose "Payment templates" in the Payments section:

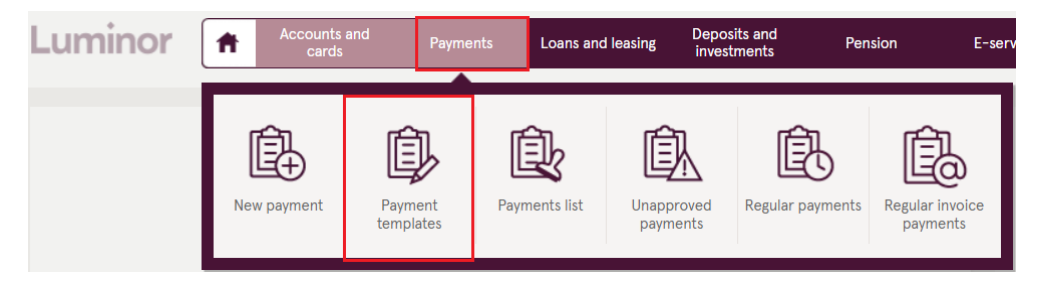

3) On the left side of the screen in Payment templates section choose "Bank templates":

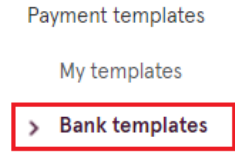

4) Choose "Finance, insurance and taxes" from Bank templates list:

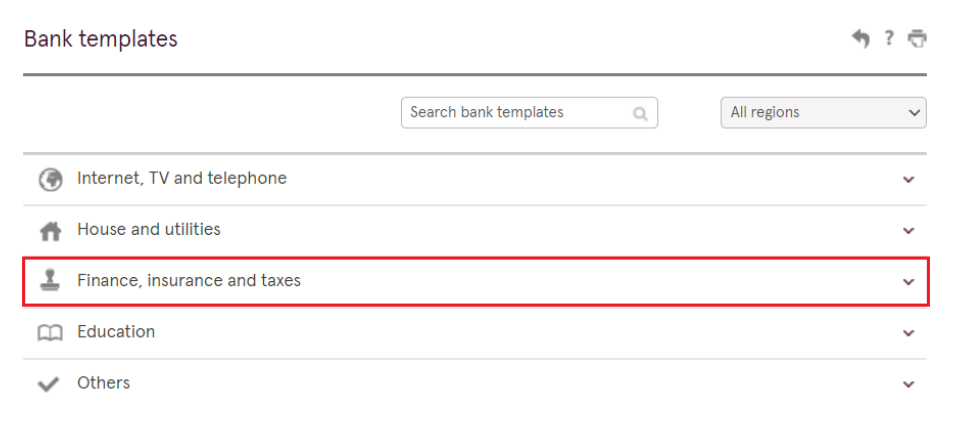

5) Choose to which pension plan you want to make one-time contribution by clicking on it:

| Luminor                       | Luminor                       | Luminor                           |  |  |
|-------------------------------|-------------------------------|-----------------------------------|--|--|
| Pensiju plāns Luminor Nākotne | Pensiju plāns Luminor Nākotne | Pensiju plāns Luminor Ilgtspējīgā |  |  |
| 55+                           | 50-55                         | nākotne 16-50 indekss             |  |  |

## 6) Fill in the form:

- 1. Select the current account from which you want to make regular payments.
- 2. Select the date if you want the payment to be processed on another day.
- 3. Enter the payment number.
- 4. Indicate the amount.
- 5. Indicate your name, surname, personal identification code and the number of the Individual participation agreement \*\*.
- 6. Click "Save a template' and press "Pay" button.

## EXAMPLE:

| Bank templates                                                 |                          |                          | 🖘 ? 😇              |
|----------------------------------------------------------------|--------------------------|--------------------------|--------------------|
| From account: * Balance: 2,055.16 EUR                          | Date: *<br>2. 02.04.2024 | Payment No.: *<br>3. 123 |                    |
| Beneficiary: *<br>Pensiju plāns Luminor Nākotne 55+            | ~                        | Reg. No.:<br>40103331798 |                    |
| Account:                                                       | Beneficiary bank:        | vilas filiāle            |                    |
| Amount: *                                                      |                          |                          |                    |
| Purpose of payment: *<br>Janis Ose, 121187-11235, PKS300000123 |                          |                          |                    |
|                                                                |                          | 6.                       | 🗹 Save as template |
| Clear                                                          |                          | Pay later                | Pay                |

## \*\* Your Individual participation agreement number you cand find in the internet bank:

| and   | Payments      | Loans and leasing | Deposits and<br>investments | Pension | E-services         | Search         | Q     |
|-------|---------------|-------------------|-----------------------------|---------|--------------------|----------------|-------|
|       |               |                   |                             |         |                    |                |       |
| 3rd p | pension pilla | ar                |                             |         |                    | 47             | ? 🗟   |
|       | -             |                   |                             |         |                    | -              |       |
|       |               |                   |                             |         | Apply for pillar 3 | My pension pil | lar 3 |
|       |               |                   |                             | _       |                    |                | е     |